# Mouse Desk

1 c

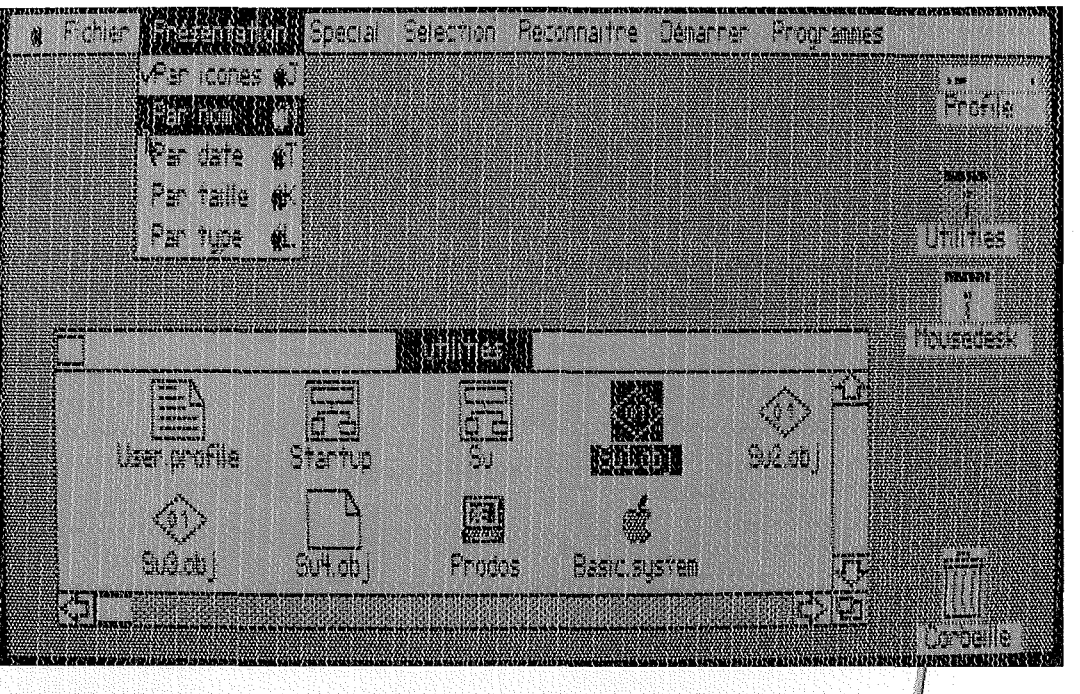

Bureau électronique pour gérer vos programmes et vos fichiers Logiciel pour Apple IIc et Apple IIe

.

¢

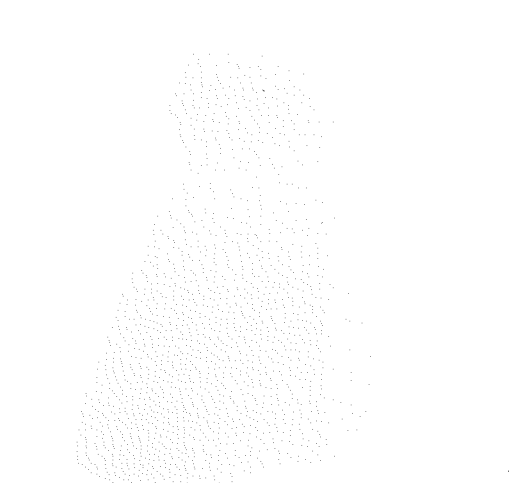

# Mouse Desk

Stéphane Cavril Luc Barthelet

Apple IIe Apple IIc

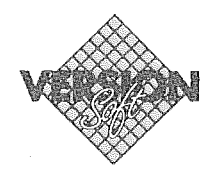

# COPYRIGHT

VERSION SOFT France, 1985 19, rue Ganneron 75018 PARIS

This manual is the copyright by Version Soft with rights reserved. Under the copyright laws, this manual may not be copied, in whole or in part, without the written consent of Version Soft. This exception does not allow copies to be made for others, whether or not sold, but all of the material purchased may be sold, given, or lent to another person. Under the law, copying includes translating into another language.

Apple, the Apple logo, and UniDisk are trademarks of Apple Computer, Inc.

#### LICENZA DI COPYRIGHT

Questo manuale e il software in esso descritto sono protetti da copyright da parte di Version Soft, con tutti i diritti riservati. In conformità con le leggi di copyright, questo manuale e il relativo software non possono essere copiati, in tutto o in parte, senza il consenso scritto da parte di Version Soft, eccetto per l'uso normale del software o per fare una copia di riserva. Questa eccezione non consente di eseguire copie per altri, siano esse vendute o meno, ma tutto il materiale acquistato (inclusa la copia di riserva) può essere venduto, donato, o prestato ad altre persone. Secondo la legge, la copia include la traduzione in altra lingua.

Apple, il logo Apple e UniDisk sono marchi registrati della Apple Computer, Inc.

# **ZUR BEACHTUNG**

Betriebsanleitungen, Handbücher und Software sind urheberrechtlich geschützt. Alle Rechte bleiben vorbehalten. Das Kopieren, Vervielfältigen, Übersetzen, Umsetzen in irgendein elektronisches Medium oder maschinell lesbare Form im Ganzen oder in Teilen ist nicht gestattet. Eine Ausnahme gilt für die Anfertigung einer (1) Back-Up-Kopie der Software für den eigenen Gebrauch, soweit dies technisch möglich ist und von Apple Computer empfohlen wird. Ansprüche gegenüber Version Soft in Ansehung der in diesem Handbuch beschriebenen Hardware-oder Software-Produkte richten sich ausschließlich nach den Bestimmungen der Garantie-Karte. Weitergehende Ansprüche sind ausgeschlossen, insbesondere übernimmt Version Soft keine Gewähr für die Richtigkeit des Inhalts dieses Handbuchs.

Der Name Apple, das Apple-Zeichen und UniDisk sind eingetragene Warenzeichen von Apple Computer, Inc.

# **DROITS DE REPRODUCTION**

Ce manuel est déposé par Version Soft, avec tous droits réservés. Le Droit interdit toute copie du présent manuel, totale ou partielle, sans le consentement de Version Soft, ainsi que la copie ou la reproduction pour des tiers. Toutefois, tous les produits que vous avez achetés peuvent être prêtés, donnés ou vendus. Pour le Droit la copie inclut la traduction en une autre langue.

Apple, le logo Apple et UniDisk sont des marques déposées d'Apple Computer, Inc.

# MANUEL DE L'UTILISATEUR

Vous venez de prendre Mouse Desk en main. Ce logiciel est un bureau électronique, qui va vous aider à gérer vos documents et à organiser votre travail. Avec Mouse Desk vous pouvez créer un catalogue, présenter et ranger vos documents par icone, nom, taille, date ou type, les copier ou les effacer, exécuter vos programmes.

Les fonctions de Mouse Desk sont accessibles indifféremment avec la souris ou le clavier, sur Apple IIc et Apple IIe 128K.

## SELECTEUR DE LANGUE

Il apparaît lors de la première utilisation de Mouse Desk. Utilisez les flèches du clavier puis pour choisir votre langue. Mouse Desk gardera votre choix lors du prochain chargement sauf si vous pressez so lors de l'apparition du message: "PRODOS 1. 1. 1."

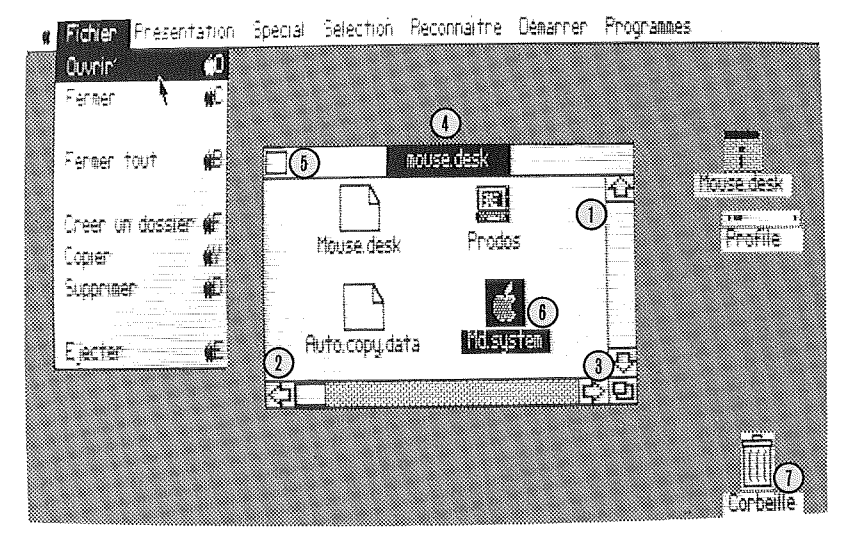

Mouse Desk utilise la double haute résolution de l'Apple II. Vous devez installer le petit "strap" en plastique qui va avec la carte.

Un menu déroulé L'option sélectionnée s'affiche en inverse 1. Ascenseur et flèches pour défilement vertical 2. Ascenseur et flèches pour défilement latéral 3. Case de contrôle de taille 4. Bande-titre 5. Case de fermeture 6. L'icone sélectionné s'affiche en inverse 7. Corbeille

# REMARQUE

# LISTE EXPLICATIVE DES ICONES

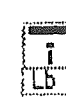

disquette 5" 1/4

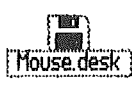

disquette 3" 1/2

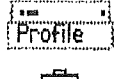

[[[[] Corbeille

ProFile

corbeille

My.system

fichier exécutable (icone que l'on ouvre pour lancer une application)

fichier système, parfois un programme (Filer, Convert)

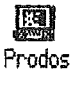

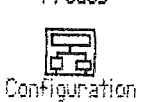

programme BASIC

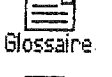

fichier texte \*

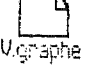

fichier divers \*

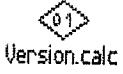

fichier binaire, parfois le code d'un programme

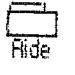

sous-volume dossier contenant d'autres dossiers

\* On ne peut ni lancer ni ouvrir ces icones.

| AVEC OU SANS<br>SOURIS                                                                           | <ul> <li>Il vous suffit de cliquer pour :</li> <li>sélectionner l'icone du document à ouvrir</li> <li>sélectionner une option dans un menu</li> <li>utiliser les flèches de défilement.</li> </ul>                                                                                                    |  |  |  |  |
|--------------------------------------------------------------------------------------------------|----------------------------------------------------------------------------------------------------|--|--|--|--|
| VOUS UTILISEZ<br>MOUSE DESK<br>AVEC LA<br>SOURIS                                                 | Pour les autres manipulations, vous devez maintenir une pression<br>sur la souris en la faisant glisser.<br>Vous pouvez ainsi modifier la taille d'une fenêtre<br>• utiliser les ascenseurs<br>• "transporter"- déplacer- des icones pour les copier ou les effacer<br>• sélectionner plusieurs icones<br>• dérouler les menus. |  |  |  |  |
|                                                                                                  | Pour ouvrir un icone, sélectionnez-le, puis cliquez deux fois<br>rapidement dessus.<br>Pour fermer une fenêtre, cliquez sur la case de fermeture.                                                                                                    |  |  |  |  |
| VOUS N'AVEZ<br>PAS DE SOURIS                                                                     | Si vous n'avez pas de souris, vous vous servirez, pour vos<br>différentes manipulations de :<br>• la touche (Esc)<br>• les flèches de déplacement du clavier                                                                                                    |  |  |  |  |
| Sélectionner un icone (II<br>Tout sélectionner (III)                                             | <ul> <li>la touche ()</li> <li>la pomme noire et la pomme blanche (appelée aussi Pomme-Ouverte).</li> </ul>                                                                                                    |  |  |  |  |
| Sélectionner une fenetre (%)<br>Modifier la taille d'une fenetre (%)<br>Déplacer une fenetre (%) | Pour dérouler les menus, tapez une fois la touche (Esc)<br>Pour vous déplacer dans les menus ou les options,<br>utilisez les flèches.                                                                                                    |  |  |  |  |
| Déplacer les ascenseurs 🥢 🦗                                                                      | Pour sélectionner une option, tapez sur la touche (–)<br>Pour fermer les menus, tapez une fois sur la touche (Esc)                                                                                                    |  |  |  |  |
| REMARQUE                                                                                         | Pour sélectionner les options, vous pourrez aussi utiliser la pomme<br>(blanche ou noire) et les lettres qui figurent en face de chaque<br>option.                                                                                                    |  |  |  |  |
| SELECTION DU<br>MODE SOURIS                                                                      | <ul> <li>Pour obtenir à l'écran le "pointeur-souris" avec le clavier :<br/>Maintenez la pomme ouverte enfoncée.</li> <li>Frappez une fois sur la pomme noire.</li> <li>Déplacez le pointeur avec les flèches en maintenant la touche<br/>pomme-ouverte enfoncée.</li> <li>Pour "cliquer", enfoncez la pomme noire.</li> </ul>   |  |  |  |  |
|                                                                                                  | Le but de ce paragraphe est de vous exposer rapidement les<br>principales fonctions de Mouse Desk: celles que vous serez<br>amené à utiliser dès votre première prise en main du logiciel.                                                                                                    |  |  |  |  |
|                                                                                                  | 5                                                                                                    |  |  |  |  |

-

| LES 4<br>FONCTIONS<br>PRINCIPALES                                                                                                    |                                                                                                    |  |  |  |  |
|----------------------------------------------------------------------------------------------------|----------------------------------------------------------------------------------------------------|--|--|--|--|
| CONSULTER<br>LE CATALOGUE<br>D'UN VOLUME                                                                                                    | <ul> <li>Pour accéder à la liste des programmes enregistrés sur un disque :<br/>Sélectionnez l'icone du disque qui apparaît en inverse vidéo.<br/>Puis sélectionnez l'option Ouvrir du menu Fichier : le catalogue<br/>apparaît dans une fenêtre, sous forme d'icones portant le nom de<br/>chaque programme.<br/>Vous pouvez modifier cette visualisation grâce aux options du<br/>menu Présentation.</li> </ul> |  |  |  |  |
| EXECUTER<br>UN PROGRAMME                                                                                                    | Pour lancer un programme, ouvrez le disque ou le dossier le<br>contenant. Cherchez l'icone du fichier exécutable et ouvrez-le ainsi<br>qu'indiqué précédemment.                                                                                                    |  |  |  |  |
| COPIER<br>UN FICHIER                                                                                                    | <ul> <li>Sélectionnez l'icone à copier et "transportez-le" sur l'icone du<br/>volume de destination.</li> <li>Attendez que l'icone de destination apparaisse en inverse pour<br/>relâcher la souris. Cela se produit quand le pointeur de la souris est<br/>arrêté sur l'icone de destination.</li> </ul>                                                                                                    |  |  |  |  |
| <ol> <li>Cliquez sur le (ou les)<br/>document(s) à copier.</li> <li>Transportez-le en<br/>faisant glisser<br/>la souris -</li> <li>jusqu'à ce qu'il soit<br/>superposé<br/>à l'icone du document de<br/>destination (attendre<br/>qu'il apparaisse en<br/>inverse pour relâcher<br/>la souris) .</li> <li>Même procédé pour<br/>supprimer un document<br/>mais l'icone<br/>de destination est la<br/>corbeille.</li> </ol> | Forer Fresentation Special Selection Reconnaitre Demarrer Programmes                                                                                                    |  |  |  |  |
| SUPPRIMER<br>UN DOCUMENT                                                                                                    | Sélectionnez l'icone du document à supprimer et superposez-le à<br>l'icone de la corbeille.                                                                                                    |  |  |  |  |

ATTENTION

Un document mis à la corbeille est définitivement effacé.

REMARQUE

Si vous utilisez la souris, pour sélectionner plusieurs icones non contigus, appuyez sur la touche Pomme-Ouverte, pendant la sélection.

LES MENUS

### MENU FICHIER

| Fichier          |    |
|------------------|----|
| Destat           | ф  |
| Ferner           | ĸ  |
| Fermer tout      | æ  |
| Green un dossier | ¢  |
| Cepter           | 僻  |
| Supprimer        | ¢D |
| Ejecter          | £  |

**Ouvrir/Fermer** 

Créer un dossier

Ces options vous permettent d'ouvrir un catalogue, liste des programmes enregistrés sur un disque, et de le fermer, ou de lancer l'exécution d'un programme.

Cliquez sur l'icone du volume ou dossier à ouvrir : il s'affiche en inverse. Cliquez sur l'option Ouvrir : elle s'affiche en inverse. Le catalogue apparaît dans la fenêtre.

Cette option vous permet de créer un dossier où vous pourrez ranger vos fichiers. Quand vous avez sélectionné cette option, vous devez taper le nom complet du dossier. Par exemple : / MOUSE.DESK/ DOSSIER. La première partie du nom de volume, et la dernière partie, doit commencer par une lettre, ne comporter que des lettres ou des chiffres et moins de guinze caractères.

# Copier/Supprimer

Si vous utilisez la souris ou le clavier, reportez-vous page 5.

Après sélection de l'option Copier, vous voyez s'afficher à l'écran :

 Tapez le nom du document à copier.
 Tapez le nom du document de destination.
 Amenez le pointeur sur O K avec les flèches.
 Amenez le pointeur sur Annuler, en cas d'erreur.

| Nom du fichier destination |             |
|----------------------------|-------------|
| 0                          |             |
|                            | Annuler 🛈 E |

Ce menu vous propose cinq façons de présenter vos documents à

l'écran : soit par icone, par nom, par date, par taille ou par type.

Ce menu ne fonctionne qu'avec une fenêtre ouverte.

# MENU PRESENTATION

VPar icones (1) Par non (1) Par date (1) Par date (1) Par taille (1) Par type (1)

Ejecter

#### MENU SPECIAL

#### Spécial

| Format  | er        | ¢۶         |
|---------|-----------|------------|
| Vider ( | un volume | <b>#</b> Z |
| Auto c  | opie      |            |
|         |           |            |
| Lire le | s Informa | itions 🛍   |
| Déverr  | ouiller   |            |
| Verrou  | iller     |            |
| Change  | er le nom |            |

Formater

Cette option vous permet d'initialiser une disquette vierge. Vous pouvez aussi effacer la totalité des documents d'une disquette enregistrée.

| Vidor un Volumo                          | <ul> <li>Insérez la disquette à formater dans une unité de disque.<br/>Cliquez sur l'option Formater.<br/>Une fenêtre apparaît, contenant la liste des unités de disque<br/>pouvant être utilisées.<br/>Cliquez sur le nom de l'unité de disque dans laquelle vous avez inséré<br/>la disquette à formater puis cliquez sur OK.<br/>Une nouvelle fenêtre apparaît vous demandant le nom du volume.<br/>Le formatage prend environ 30 secondes.</li> </ul>                                                                                        |  |  |  |
|------------------------------------------|----------------------------------------------------------------------------------------------------|--|--|--|
| vider un volume                          | Cette option est similaire à l'option Formater, mais ne doit être<br>utilisée que sur des disquettes déjà enregistrées.<br>Elle permet de "remettre à neuf" une disquette en effaçant les<br>documents qu'elle contient.                                                                                                    |  |  |  |
|                                          | Insérez le volume à vider dans un lecteur.<br>Sélectionnez l'option Vider un volume.<br>Une fenêtre apparaît, contenant la liste des unités de disque.<br>Cliquez sur le nom du lecteur dans lequel le volume à vider est<br>inséré.                                                                                                    |  |  |  |
|                                          | L'écran vous demande quel est le nouveau nom du volume.<br>Tapez le nom au clavier.<br>L'écran vous demande s'il faut effacer ce qui est enregistré sur le<br>volume.<br>Si vous cliquez sur OK, le volume est vidé.<br>Si vous cliquez sur Annuler, l'option est annulée.                                                                                                    |  |  |  |
| ATTENTION                                | Ces deux options, Formater et Vider un volume, détruisent définitivement les documents enregistrés.                                                                                                    |  |  |  |
| UTILISATION<br>DU PROGRAMME<br>AUTOCOPIE | Il se présente comme un programme supplémentaire<br>dans le menu Spécial.<br>Lors du premier chargement de Mouse Desk, après la mise en<br>route de l'ordinateur - Pomme Ouverte - control - reset - Mouse Desk<br>effectue deux opérations :<br>• Recherche de la Ramcard. Si cette interface est trouvée,<br>Mouse Desk se copie automatiquement dans le disque mémoire.<br>• L'exécution du programme de copie est automatique. Les<br>paramètres de cette copie sont donnés par l'utilisateur grâce<br>à l'option Autocopie du menu Spécial. |  |  |  |

-

L'autocopie permet un remplissage de la Ramcard avec vos programmes préférés pour un démarrage rapide.

#### MODE D'EMPLOI

Après avoir sélectionné l'option, vous avez le choix entre les options Ajouter une entrée, Modifier une entrée, Supprimer une entrée.

Une fenêtre contenant les noms des fichiers d'origine et les noms des fichiers de destination apparaît.

 Image: Fichier Présentation
 Special
 Selection
 Reconnaitre
 Démarrer
 Programmes

 Source
 Houlfrer
 Destination
 Image: Contract of the second second sec

Ajouter une entrée Source. Puis entrez la destination sur la ligne Destination. Si vous utilisez la Ramcard. la destination sera : /RAM suivi du numéro du connecteur dans lequel se trouve la Ramcard, puis d'une barre oblique (/), suivie du nom du fichier. Cette option vous permet de changer les noms d'accès des Modifier fichiers se trouvant dans l'option Autocopie. une entrée Supprimer La liste des fichiers s'affiche. une entrée Cliquez sur le nom du fichier à supprimer, puis sur OK. Si vous utilisez la Ramcard, Mouse Desk sera automatiquement chargé **ATTENTION** dans la Ramcard et démarrera à partir de la Ramcard lorsque vous amorcerez votre système. Les modifications effectuées dans la liste d'Autocopie et dans le menu Programme ne seront mémorisées que dans la Ramcard.

|                               | Pour sauvegarder les modifications effectuées dans ces menus, ouvrez l'icone<br>de la Ramcard et copiez les fichiers AUTO.COPY. DATA et MOUSE. DESK.<br>sur votre disquette originale Mouse Desk.<br>Si vous utilisez Mouse Desk sur une disquette 3" 1/2,<br>vous devrez copier ces fichiers dans le dossier nommé FR<br>de votre disquette originale Mouse Desk. |
|-------------------------------|----------------------------------------------------------------------------------------------------|
| Lire les Infos                | Cette option vous renseigne sur l'icone sélectionné : nom, taille, type, nombre de blocs libres                                                                                                    |
| Verrouiller/<br>Déverrouiller | Ces options vous permettent de protéger un fichier contre un effacement accidentel, ou une modification.                                                                                                    |
|                               | <ul> <li>Sélectionnez le fichier à verrouiller (il s'affiche en inverse).</li> <li>Cliquez dans l'option Verrouiller : votre fichier est protégé.</li> <li>Même procédé pour le déverrouillage.</li> <li>Vous pouvez verrouiller et déverrouiller plusieurs fichiers à la fois.</li> </ul>                                                                         |
| Changer le nom                | Cette option permet de changer le nom de l'icone sélectionné.<br>Sélectionnez l'icone.<br>Cliquez sur l'option Changer le nom.<br>A l'écran, une fenêtre affiche l'ancien nom de l'icone et vous<br>demande de taper le nouveau nom au clavier.                                                                                                    |
| MENU<br>SELECTIONNER          | Ce menu sert à manipuler les fenêtres et icones au clavier. Une fois<br>l'option sélectionnée, utilisez les flèches du clavier, puis validez en<br>tapant 4.                                                                                                    |
|                               |                                                                                                    |

#### MENU Lorsque vous ôtez et remplacez une disquette dans une unité de disque, il faut que votre ordinateur en tienne compte, et qu'il RECONNAITRE reconnaisse la nouvelle disquette. Reconhaitre Sélectionnez le Port (le connecteur du lecteur de disquette) 餾 Tout dans lequel vous venez de faire un changement de disquette. L'icone de l'ancien volume disparaît, remplacé par celui du nouveau UniDisk 3.5 S7.1 儺 UniDisk 3.5 87,2 volume. ø Port 6 Lecteur 1 🔞 Si vous changez, par exemple, la disquette du lecteur intégré de Port & Lecteur 2 🕊 l'Apple IIc, il faut sélectionner l'option Port 6 Lecteur 1, après le changement de disquette. L'option Tout tient lieu de "vérification générale". Vous pouvez Tout ainsi tout contrôler. Cette option vous permet de guitter rapidement Mouse Desk pour MENU lancer un autre programme. DEMARRER C'est l'équivalent de PR£n en BASIC. Cenamer Vous utiliserez principalement le menu Démarrer pour les Port 7 67 disquettes non ProDOS (DOS ou PASCAL) Port 6 (16 Enlevez la disquette programme Mouse Desk du lecteur. Insérez la disquette du programme que vous voulez lancer. Déroulez le menu Démarrer. Sélectionnez le Port (le connecteur du lecteur de disquette) dans lequel vous voulez démarrer votre nouveau programme. Dans le cas d'une disguette ProDOS Enlevez la disquette programme Mouse Desk de son lecteur. Insérez la disquette du programme à lancer. Déroulez le menu Reconnaître. Sélectionnez le lecteur dans lequel vous avez inséré la disquette. Ouvrez la disquette qui apparaît à l'écran. Le catalogue s'affiche dans une fenêtre. Ouvrez, par un double "clic", l'icone représentant une pomme. Le fichier peut être lancé.

# MENU PROGRAMME

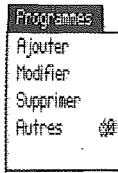

Ajouter

Ce menu vous permet d'accéder rapidement aux programmes que vous utilisez souvent, et d'en modifier la liste.

Vous disposez d'une première liste (liste principale) dans laquelle vous pourrez entrer huit noms au maximum, qui s'afficheront directement sous les options du menu Programme, et d'une deuxième liste (liste secondaire) d'un maximum de vingt-quatre noms, accessibles après sélection de l'option Autres.

Cette option vous permet d'ajouter des programmes à votre liste. Sélectionnez l'option: une fenêtre apparaît à l'écran. Cliquez dans la liste choisie.

Une deuxième fenêtre apparaît, vous donnez le nom complet du programme - le nom complet de lancement du programme, par exemple / MOUSE. DESK/MD. SYSTEM - à ajouter et son nom d'appel.

Le nom du programme va s'ajouter à la liste.

| www.www.uccum.com/com/com/com/com/com/com/com/com/com/                                                                                                    |                                                                                                    | 11                                                                                                    |
|----------------------------------------------------------------------------------------------------|----------------------------------------------------------------------------------------------------|----------------------------------------------------------------------------------------------------|
|                                                                                                    |                                                                                                    | · · · · · · · · · · · · · · · · · · ·                                                                                                    |
|                                                                                                    |                                                                                                    |                                                                                                    |
| in the second second second second second second second second second second second second second second second                                                                                                    |                                                                                                    | 1.1                                                                                                    |
|                                                                                                    |                                                                                                    | 그는 그는 그는 것 같아요. 나는 것 같아요. 나는 것 않아요. 나는 것 않아요. 나는 않<br>. 나는 것 않아요. 나는 것 않아요. 나는 것 않아요. 나는 것 않아요. 나는 것 않아요. 나는 것 않아요. 나는 것 않아요. 나는 것 않아요. 나는 것 않아요. 나는 것 않아요. 나는 것 않아요. 나는 않아요. 나는 않아요. 나는 않아요. 나는 않아요. 나는 않아요. 나는 않아요. 나는 않아요. 나는 않아요. 나는 않아요. 나는 않아요. 나는 않아요. 나는 않아요. 나는 않아요. 나는 않아요. 나는 않아요. 나는 |
|                                                                                                    |                                                                                                    |                                                                                                    |
|                                                                                                    |                                                                                                    |                                                                                                    |
|                                                                                                    |                                                                                                    | i i i i i i i i i i i i i i i i i i i                                                                                                    |
|                                                                                                    |                                                                                                    | and a second second second second second second second second second second second second second second second                                                                                                    |
|                                                                                                    |                                                                                                    |                                                                                                    |
|                                                                                                    | C C. MAX. MULTING JOIN                                                                                                    |                                                                                                    |
|                                                                                                    |                                                                                                    | and a start of the start of the   |
|                                                                                                    | TH T T PSP I PSI I L PS                                                                                                    |                                                                                                    |
|                                                                                                    | WEITING WINGS I                                                                                                    |                                                                                                    |
|                                                                                                    | The relation out the mater                                                                                                    | and a second second second second second second second second second second second second second second second                                                                                                    |
|                                                                                                    |                                                                                                    |                                                                                                    |
|                                                                                                    |                                                                                                    |                                                                                                    |
| 1 Provide State                                                                                                    |                                                                                                    |                                                                                                    |
|                                                                                                    |                                                                                                    | and a second second second second second second second second second second second second second second second                                                                                                    |
|                                                                                                    |                                                                                                    | the second second second second second second second second second second second second second second second se                                                                                                    |
|                                                                                                    |                                                                                                    |                                                                                                    |
|                                                                                                    |                                                                                                    | i i i i i i i i i i i i i i i i i i i                                                                                                    |
|                                                                                                    |                                                                                                    | and the provide the second second sec   |
| The second part of the second part of the second parts                                                                                                    | 1 2%.                                                                                                    |                                                                                                    |
|                                                                                                    | 1 1 Lacason 1 m. Data and 1                                                                                                    | 27, 27, 28, 28, 28, 24, 4, 4, 5, 5, 7, 1, 1, 1, 1, 1, 1, 1, 1, 1, 1, 1, 1, 1,                                                                                                    |
| 1 1 1 1 1 1 1 1 1 1 1 1 1 1 1 1 1 1 1                                                                                                    | 3 200 - fact for the 1 100 - 1 100                                                                                                    | 2 41 11 11 11 11 14                                                                                                    |
|                                                                                                    | the first the traction                                                                                                    | part 11 1 mail ba hall                                                                                                    |
| Tip and a lost 1                                                                                                    | BUE, AND FRANK AND AND AND AND AND AND AND AND AND AND                                                                                                    |                                                                                                    |
|                                                                                                    |                                                                                                    |                                                                                                    |
|                                                                                                    |                                                                                                    | and the second second second second second second second second second second second second second second second                                                                                                    |
|                                                                                                    |                                                                                                    | The second second second second second second second second second second second second second second second s                                                                                                    |
|                                                                                                    | W 100                                                                                                    | 20                                                                                                    |
|                                                                                                    | The second second secon      | 1.11.1.1.1.1.1.1.1.1.1.1.1.1.1.1.1.1.1.1                                                                                                    |
|                                                                                                    | X ME I LUI IL IL I LUI + Hall ++++                                                                                                    | f"1+1+1 bate                                                                                                    |
|                                                                                                    |                                                                                                    | 1 1 1 1 1 1 1 1 1 1 1 1 1 1 1 1 1 1 1                                                                                                    |
|                                                                                                    | XXX MELANI THE I HE A LINE A                                                                                                    |                                                                                                    |
|                                                                                                    |                                                                                                    |                                                                                                    |
|                                                                                                    |                                                                                                    |                                                                                                    |
|                                                                                                    | 3000                                                                                                    |                                                                                                    |
| And a second second sec |                                                                                                    | 100 TO 100                                                                                                    |
|                                                                                                    |                                                                                                    |                                                                                                    |
|                                                                                                    |                                                                                                    | In part in the second second s   |
| The second second second second second second second second second second second second second second second se                                                                                                    | 12                                                                                                    |                                                                                                    |
|                                                                                                    |                                                                                                    | ti if the thest                                                                                                    |
| L Def L L                                                                                                    |                                                                                                    |                                                                                                    |
| ÷ +                                                                                                    | juuse                                                                                                    |                                                                                                    |
| Barren and a second second sec |                                                                                                    | the second second second second second second second second second second second second second second second se                                                                                                    |
|                                                                                                    |                                                                                                    |                                                                                                    |
|                                                                                                    |                                                                                                    |                                                                                                    |
|                                                                                                    | <ul> <li>Interface of the second state of the second state of</li></ul> | The second second                                                                                                    |
|                                                                                                    |                                                                                                    |                                                                                                    |
|                                                                                                    |                                                                                                    |                                                                                                    |

| Mo | odi | fiel | r/Si | up | pri | mer |
|----|-----|------|------|----|-----|-----|
|    |     |      |      |    |     |     |

Autre

ATTENTION

Cette option vous permet de modifier ou de supprimer les paramètres d'un programme appartenant à la liste principale ou secondaire.

Cette option permet d'accéder directement à la liste secondaire.

Si vous utilisez la Ramcard et que vous vouliez ajouter, supprimer, modifier une entrée dans l'une ou l'autre des listes, ces changements n'interviendront que sur la Ramcard. Pour sauvegarder ces modifications sur votre disquette, reportez-vous à l'Attention de la page 10.

¢

•

•

¢

· ·

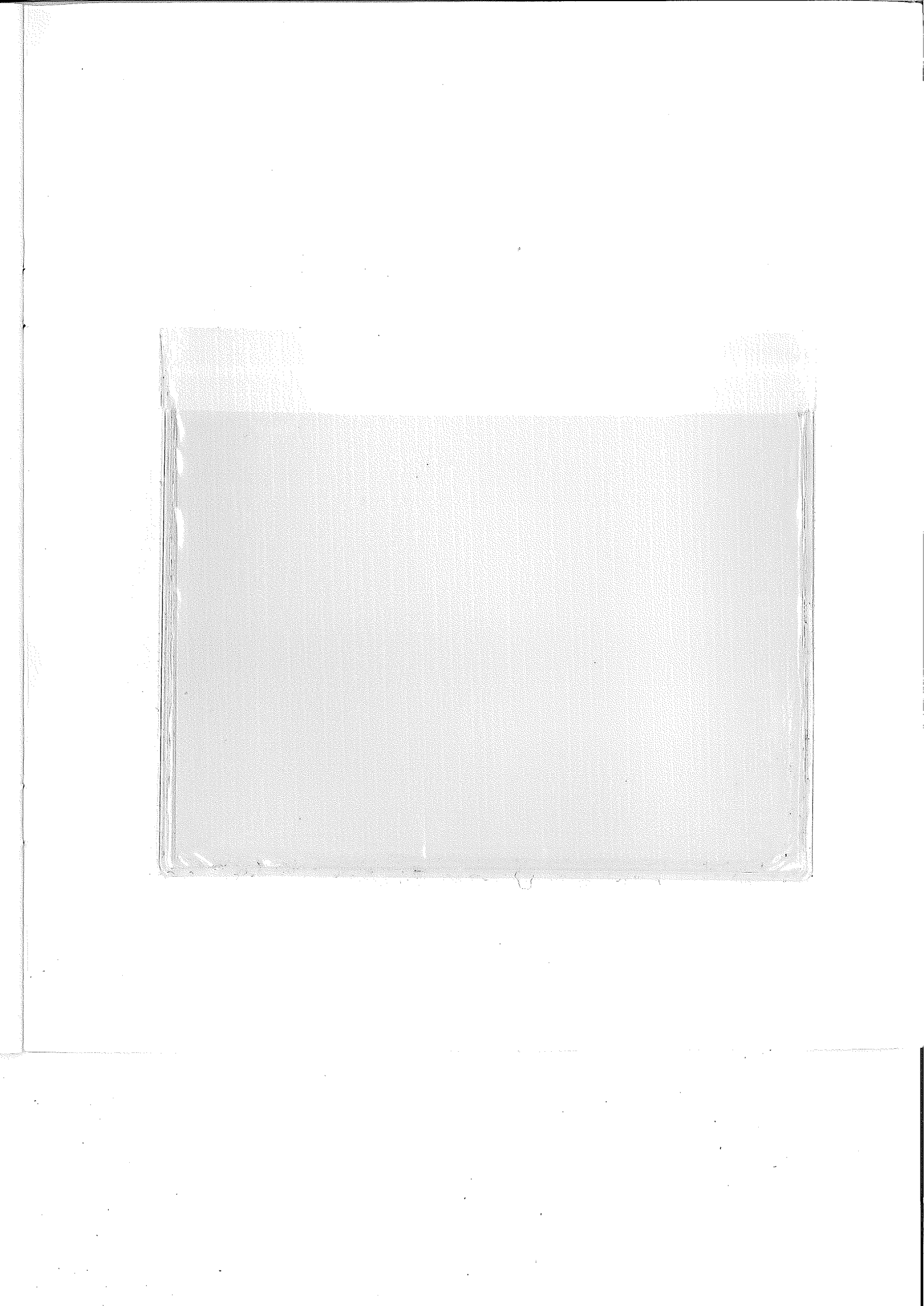

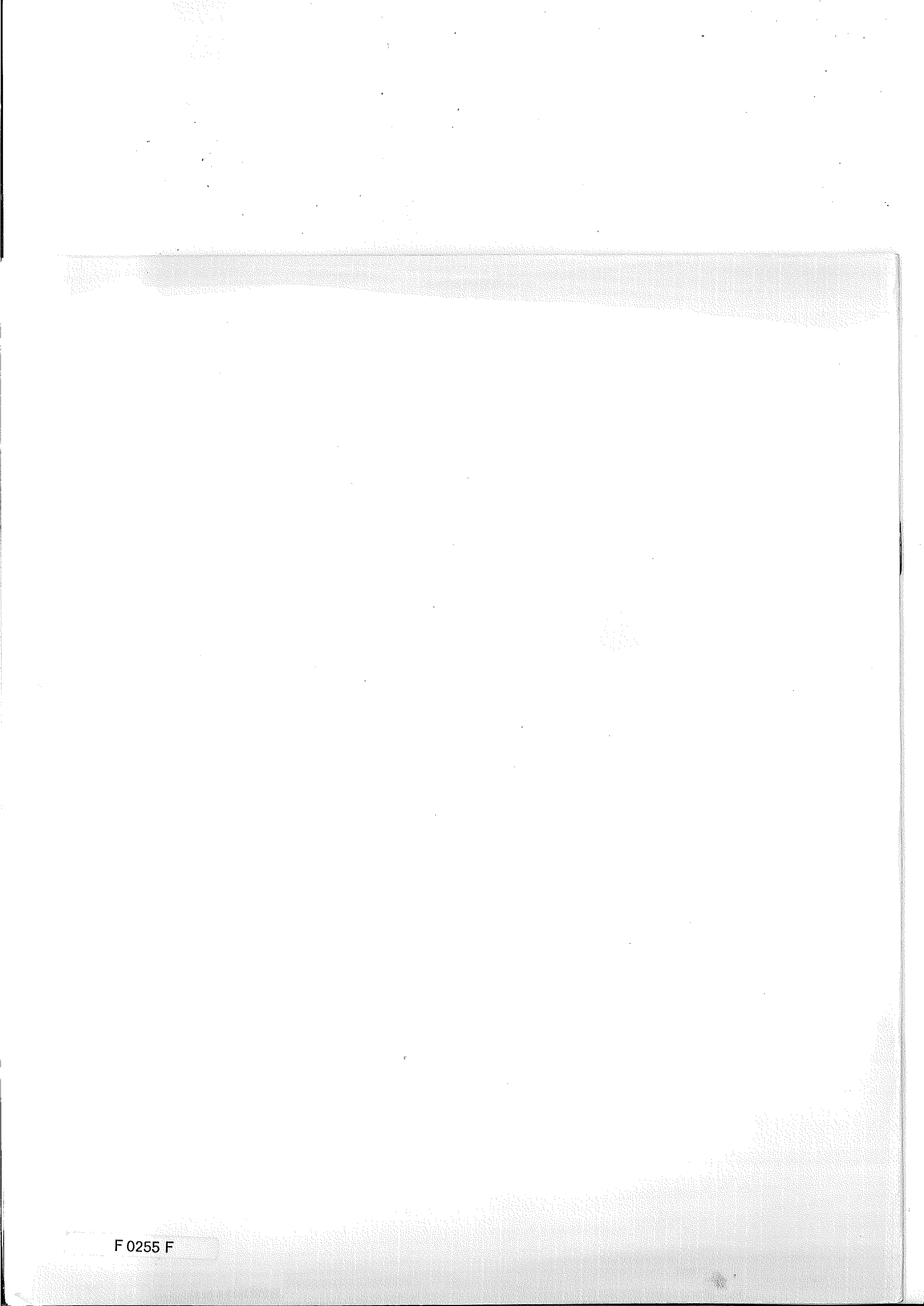